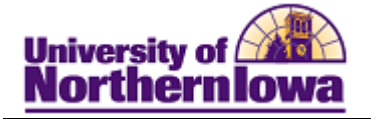

## Adding a Student to a Student Group

**Purpose:** Students may be added to Student Groups for various reasons. These instructions show how to add a student to a student group (CHON – University Honors Program) to indicate the student is an honor student.

| Step | Action                                                                                                    |
|------|----------------------------------------------------------------------------------------------------|
| 1.   | Navigate to the <b>Student Groups</b> page. Select <b>Main Menu &gt; Records and Enrollment &gt;</b><br><b>Career and Program Information &gt; Student Groups</b> |
|      | Tip: You may wish to add this page to your Favorites for easier access.                                                                                           |
|      | Favorites Main Menu > Records and Enrollment > Career and Program Information > Student Groups                                                                    |
|      | Student Groups                                                                                                    |
|      | Enter any information you have and click Search. Leave fields blank for a list of all values.                                                                     |
|      | Find an Existing Value                                                                                                    |
|      | Maximum number of rows to return (up to 300): 300                                                                                                    |
|      | ID: begins with 🗸                                                                                                    |
|      | Campus ID: begins with 👻                                                                                                    |
|      | National ID: begins with 👻                                                                                                    |
|      | Last Name: begins with 👻                                                                                                    |
|      | First Name: begins with 👻                                                                                                    |
|      | Include History Correct History Case Sensitive                                                                                                    |
|      | Search Clear Basic Search E Save Search Criteria                                                                                                    |
|      | <i>Note:</i> Admissions may use the following navigation: Main Menu > Student Admissions > Application Entry > Academic Information > Student Groups              |
| 2.   | Enter <i>search criteria</i> . For example, enter the student's six digit UNI ID in the ID field. Click the <b>Search</b> button.                                 |
|      | Result: Student Groups page displays.                                                                                                    |

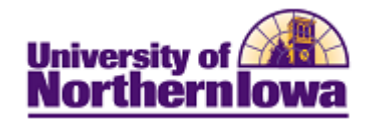

| Step | Action                                                                                                    |
|------|----------------------------------------------------------------------------------------------------|
| 3.   | <ul> <li>Complete the following:</li> <li>Enter or select UNICS in the <i>Academic Institution</i> field.</li> <li>Use the Look up  button to populate the <i>Student Group</i> field with CHON – University Honors Program, or enter CHON.</li> <li>Ensure the effective date is on or before the start of the term you wish the student group to take effect. E.g. Fall 2011 term begins on 8/22/2011, so the effective date must be 8/22/2011 or prior.</li> <li>Student Groups</li> </ul>                                                                                                    |
|      | Devari Koenings 650124                                                                                                    |
|      | Find   View All First 1 of 1 Last     Academic Institution: UNICS University of Northern Iowa                                                                                                    |
|      | Look Up                                                                                                    |
|      | *Effective Date:  Status: Look Up Student Group                                                                                                    |
|      | Comments     Academic Institution:     UNICS       Student Group:     begins with         Description:     begins with         Look Up     Clear     Cancel                                                                                                    |
|      | Last Update Date/Time:     Updated       View 100     First III + 4 of 4 In Last       Student Group Description       ADRA     AA Degree meets LAC       ADFC     Freshman Coll Credit entered       ADFL     Foreign Lang Req Satisfied       CHON     University Honors Program                                                                                                    |
|      | Save Return to Search Notify Update/Display Include History Correct History                                                                                                    |
| 4.   | Click the Save button.  Result: The Student Group is added.  Student Groups Pam Panther  Final Action of Decide and Decide and Decid |
|      | *Academic Institution: UNICS Q University of Northern Iowa                                                                                                    |
|      | *Student Group: CHON Q University Honors Program                                                                                                    |
|      | *Effective Date: 05/18/2011 * Status: Active + +-                                                                                                    |
|      | Comments                                                                                                    |
|      | Last Update Date/Time: 05/18/2011 8:57:49AM Updated By: rajones Type: Manual                                                                                                    |